# **ประชุมชี้แจง** การบันทึกข้อมูลและการประมวลผลจ่ายชดเชย ค่าบริการสาธารณสุข

ฝ่ายเทคโนโลยีสารสนเทศการเบิกจ่ายกองทุน

19 พฤศจิกายน 2567

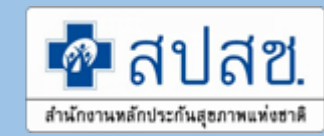

# การบันทึกข้อมูลเพื่อขอรับชดเชยค่าบริการทางการแพทย์

 บันทึกเบิกจ่ายชดเชยผ่านโปรแกรม e-Claim online โดยตรง

https://eclaim.nhso.go.th/Client

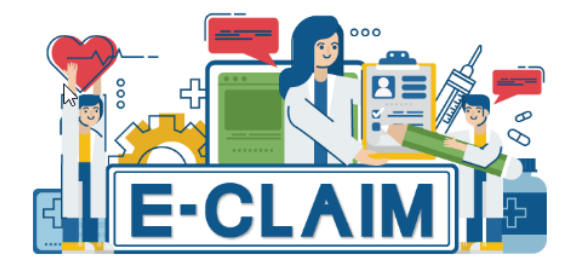

| ∋ เข้าสู่ระบบ |
|---------------|
|               |

ลืมรหัสผ่าน ?

2. บันทึกเบิกจ่ายชดเชยผ่านระบบ
 Financial Data Hub (FDH)

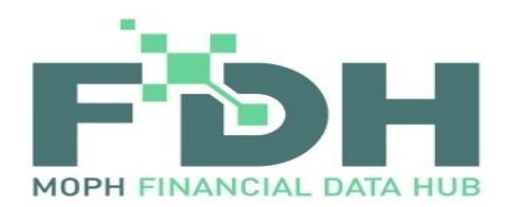

# ประกาศ !! แจ้งกำหนดระยะเวลาการส่งข้อมูลขอรับค่าใช้จ่าย ใน ระบบหลักประกันสุขภาพแห่งชาติ ปีงบประมาณ 2567

#### รายละเอียดข่าว

ประกาศ !! แจ้งกำหนดระยะเวลาการส่งข้อมูลขอรับค่าใช้จ่าย ในระบบหลักประกันสุขภาพแห่งชาติ 🤮 ประกาศโดย เดือนเพ็ญ 🕒 เมื่อ 2024-07-30 09:35:29.0

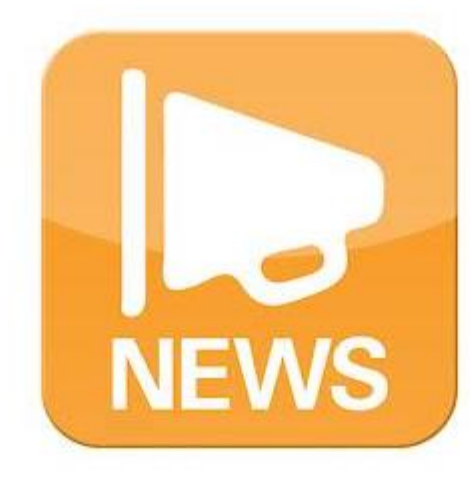

เรียน ผู้อำนวยการหน่วยบริการในระบบหลักประกันสุขภาพแห่งชาติทุกแห่ง

ส่านักงานหลักประกันสุขภาพแห่งชาติ (สปสช.) ขอแจ้งกำหนดระยะเวลาการส่งข้อมูลขอรับค่าใช้จ่ายในระบบหลักประกันสุขภาพแห่งชาติ ดังนี้

๑) ข้อมูลบริการในปีงบประมาณ ๒๕๖๗ ขอให้หน่วยบริการเร่งรัดการส่งข้อมูลขอรับค่าใช้จ่ายให้แล้วเสร็จ ไม่เกินวันที่ ๓๑ ธันวาคม ๒๕๖๗

<u>b) ข้อมูลบริการในปีงบประมาณต่อๆไป กำหนดให้หน่วยบริการส่งข้อมูลขอรับค่าใช้จ่ายไม่เกินวันที่ ๓๑ ธันวาคม ในปีเดียวกัน</u>

จึงเรียนมาเพื่อโปรดทราบ

ดาวน์โหลดเอกสารประกาศแจ้งเวียน ที่นี้

ข้อมูลบริการในปีงบประมาณ 2567 ขอให้หน่วย บริการเร่งรัดการส่งข้อมูลขอรับค่าใช้จ่ายให้แล้ว เสร็จ <u>ไม่เกินวันที่ 31 ธันวาคม 2567</u> หาก ส่งหลังจากเวลาที่กำหนดข้อมูลจะติด C998 \*\* <u>ทั้งข้อมูลปกติและข้อมูลอุทธรณ</u>์\*\* การส่งข้อมูลผ่านโปรแกรม Financial Data Hub

#### Flow การเบิกจ่ายชดเชยค่าบริการทางการแพทย์

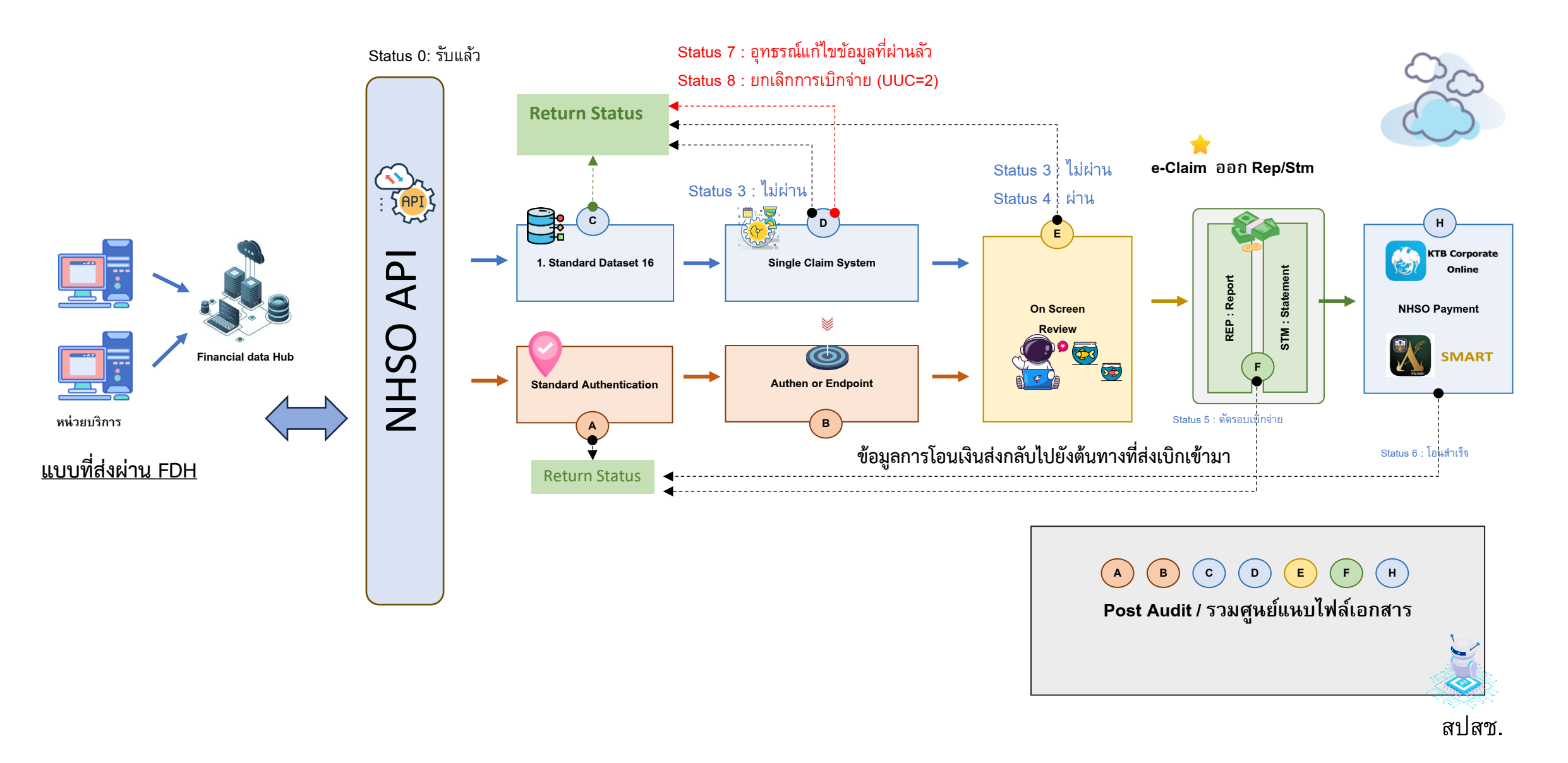

# สิ่งที่จะเปลี่ยนแปลงในปี 68 ไตรมาสที่ 1

- ปรับปรุงการรับข้อมูลเข้าระบบ e-Claim
  - แก้ไขปัญหาหน่วยบริการส่งข้อมูลแล้วติด C950
- ปรับปรุงการตอบกลับผลการประมวลผล Verify ตามรอบ REP
  - แก้ไขปัญหาหน่วยบริการทราบผลการตรวจสอบข้อมูลล่าช้า
- ปรับปรุงการตอบกลับข้อมูล Deny และติดตามซ้ำตามรอบการอุทธรณ์
  - แก้ไขปัญหาหน่วยบริการทราบสถานะข้อมูลจาก FDH ไม่ตรงกับระบบ e-Claim
- การส่งข้อมูลอุทธรณ์บนระบบ e-Claim เริ่มใช้งาน 1 พฤศจิกายน 2567
  - แก้ไขปัญหาหน่วยบริการส่งข้อมูลแล้วผ่านการตรวจสอบ แต่รายละเอียดการเบิกจ่ายไม่ครบถ้วน

# การอุทธรณ์ข้อมูลผ่านระบบ e-Claim (e-Appeal)

# ภาพรวมขั้นตอนการอุทธรณ์ข้อมูล FDH

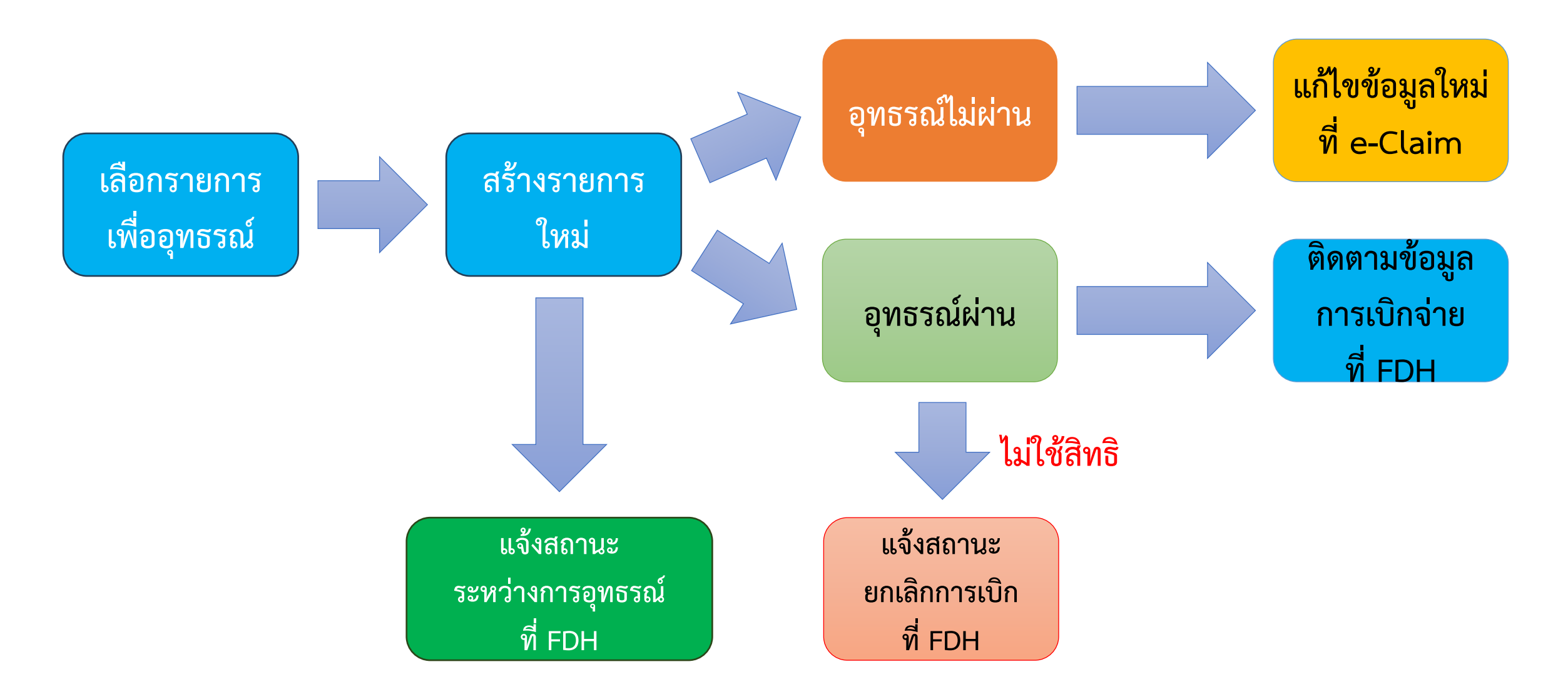

การเข้าใช้งานระบบโปรแกรม e-Claim URL: https://eclaim.nhso.go.th/Client

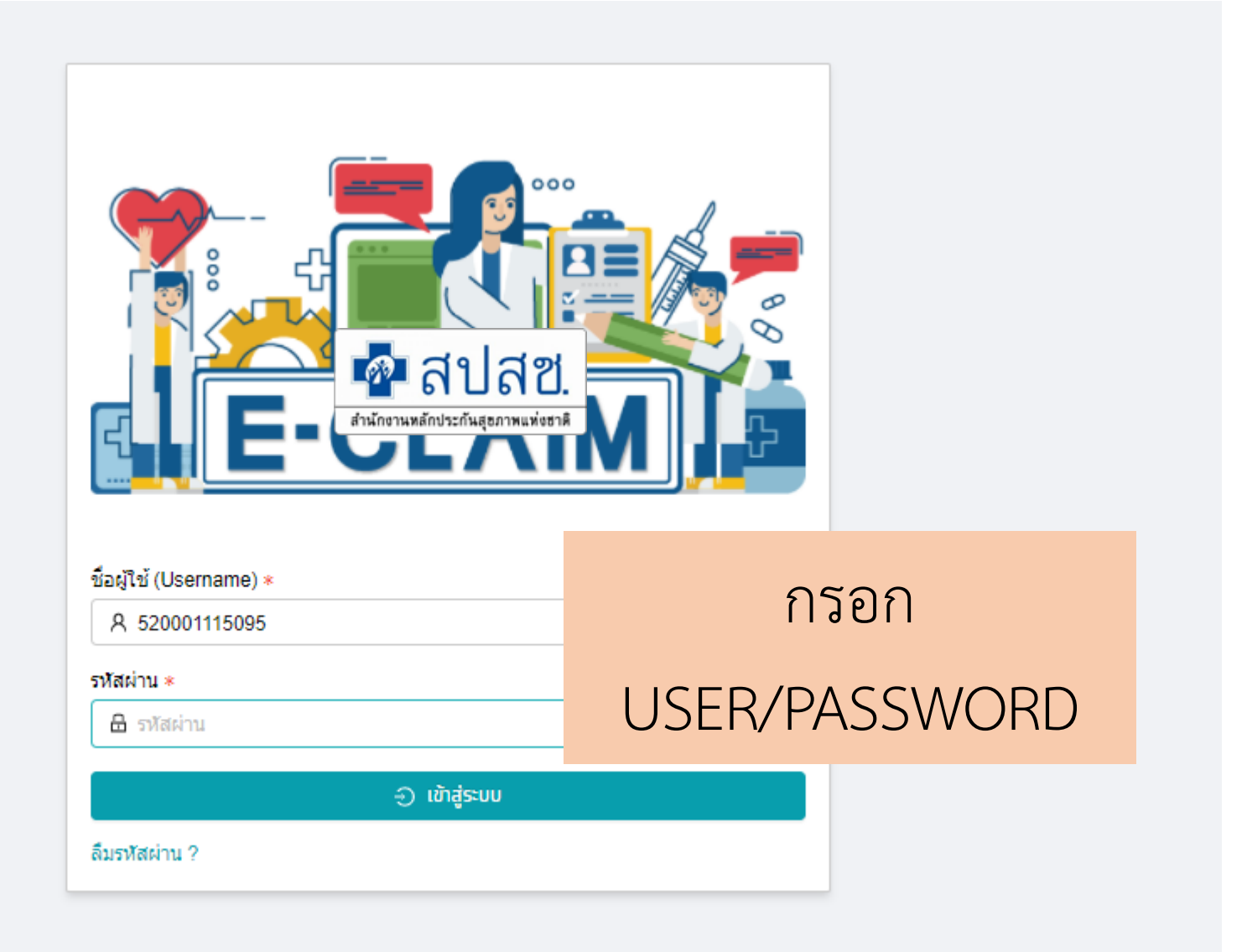

#### รายละเอียดของหน่วยบริการ และเจ้าหน้าที่ ที่เข้าใช้งานระบบ

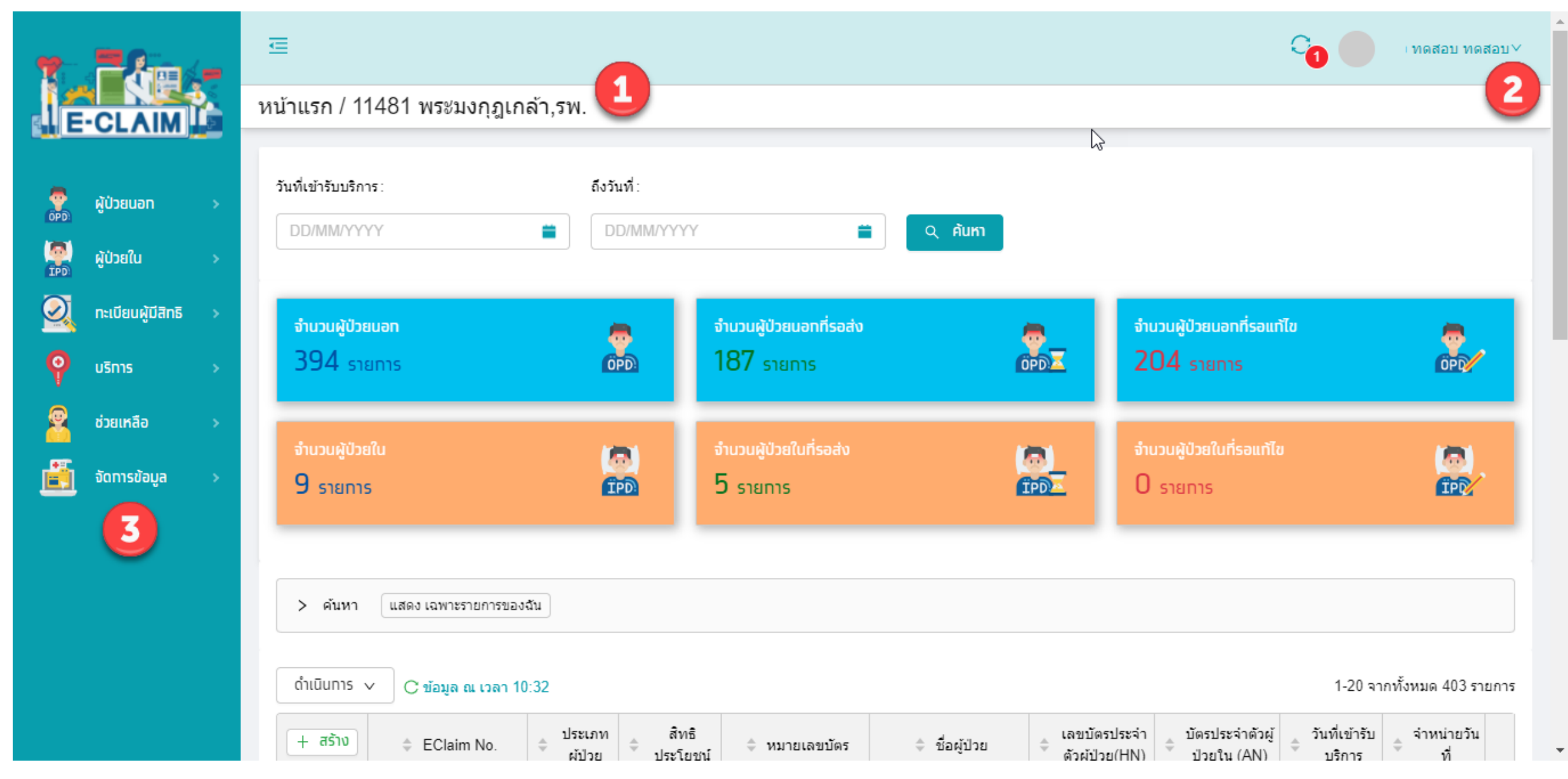

# การอุทธรณ์ข้อมูลในระบบ e-Claim

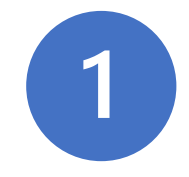

# ค้นหาข้อมูลเพื่อตรวจสอบสถานะข้อมูลที่ต้องการแก้ไข

ค้นหาข้อมูลเพื่อตรวจสอบสถานะข้อมูลที่ต้องการแก้ไข ดังนี้

- กรณีผู้ป่วยนอก เลือกเมนูผู้ป่วยนอก เลือกค้นหาผู้ป่วยนอก
- กรณีผู้ป่วยใน เลือกเมนูผู้ป่วยใน เลือกค้นหาผู้ป่วยใน
- ระบุ เลขที่บัตรประชาชน
- ระบุ เลขประจำตัวผู้ป่วย (HN)
- ระบุ เลขที่ผู้ป่วยใน (AN) (กรณีผู้ป่วยใน)
- ระบุ วันที่เข้ารับบริการ

#### • <u>หมายเหตุ</u>

1) ข้อมูลที่จะสามารถดำเนินการแก้ไขข้อมูล e-Appeal ได้ <mark>สถานะข้อมูลต้องเป็นสีฟ้าและออก Statement แล้ว</mark> <mark>เท่านั้น</mark>

2) <mark>หากสถานะข้อมูลเป็นสีเหลือง</mark>เจ้าหน้าที่ของหน่วยบริการจะต้องทำการรับ REP ให้เรียบร้อยก่อน

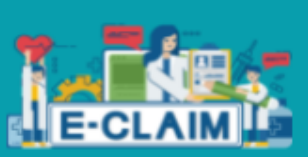

ผ้ป่วยนอท

ผู้ป่วยใน

บริการ

ช่วยเหลือ

จัดการข้อมูล

ทะเบียนผู้มีสิทธิ

ø

TPD

 $\bigcirc$ 

Q

40

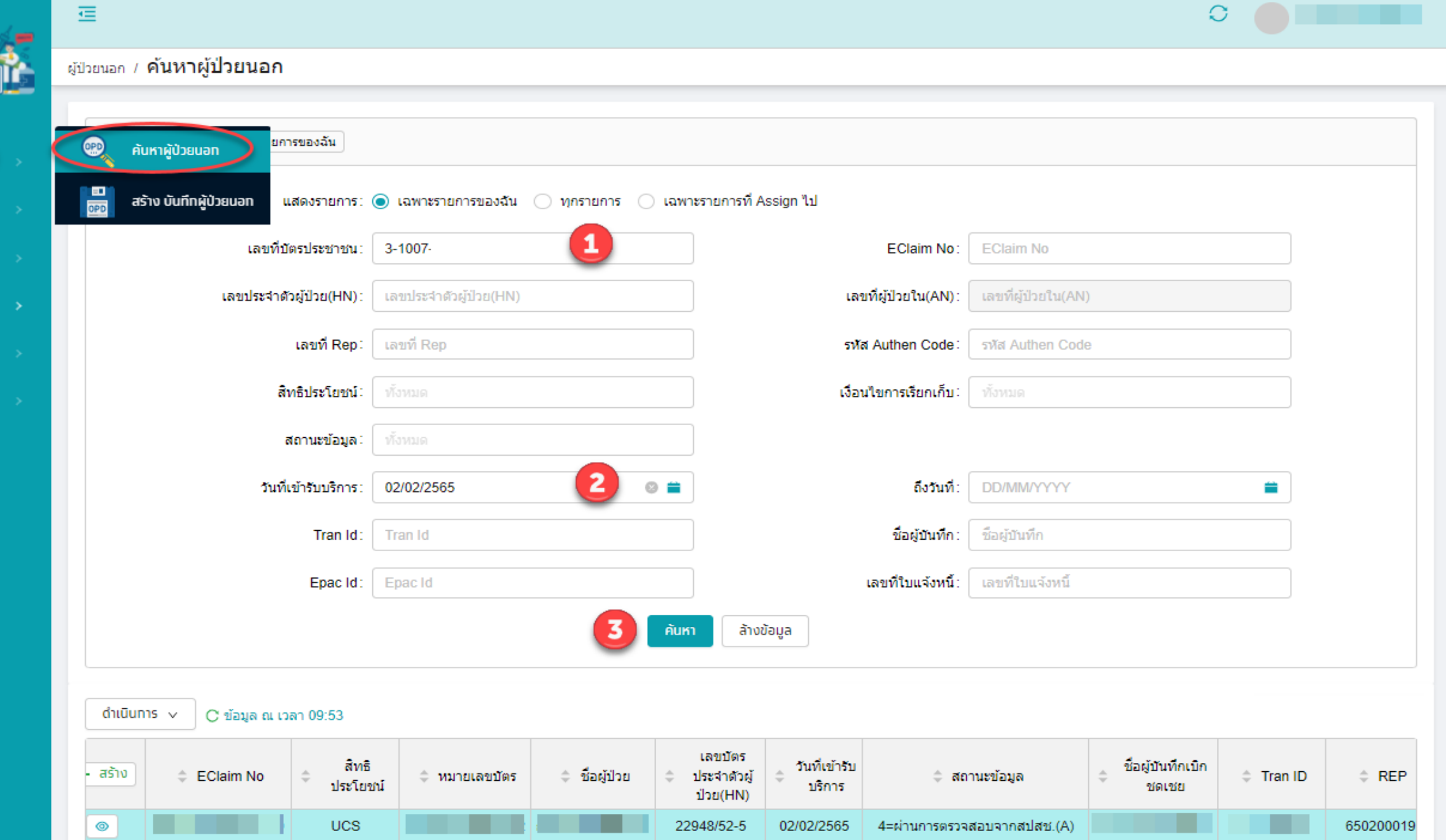

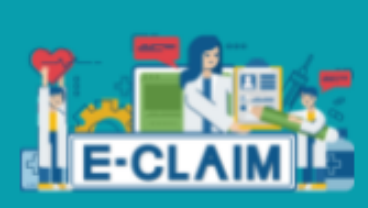

#### Œ

2.

ข่าวสาร

# 2

หน้าแรก /

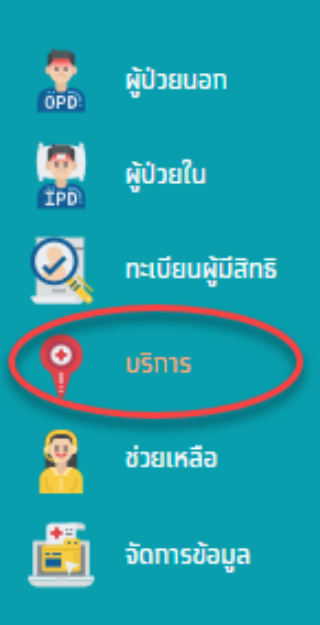

| วันที่เข่<br>DD/ | ข้ารับบริการ:<br>/MM/γγγγ                              | ถึงวันที่:<br>DD/MM/YYYY | ขั้นตอนการแก้ไข "อุ                    | ทธรณ์จ่ายชดเชย |
|------------------|--------------------------------------------------------|--------------------------|----------------------------------------|----------------|
| $\subset$        | สรุปจำนวนผู้ป่วย 🔺 ——————————————————————————————————— |                          | (e-Appeal)"                            |                |
| 18               | นำเข้าข้อมูล 16 แฟ้ม                                   |                          |                                        |                |
|                  | ส่งออทข้อมูล                                           |                          | 1) เลือกเมนบริการ                      |                |
|                  | รับชุดข้อมูลผลการตรวจสอบ (REP)                         |                          |                                        |                |
|                  | รับชุดข้อมูลสรุปผลการเบิกจ่ายรายเดือน (Statemen        | t)                       | <ol> <li>ไปอาเทาเวอ์มเอวเหล</li> </ol> | าเอคางตางอ     |
| 4                | การอุทธรณ์จ่ายค่าชดเชย                                 |                          |                                        |                |
|                  | ดรวจสอบทารขึ้นทะเบียนหน่วยบริการ                       |                          |                                        |                |
| 22               | คำขอสำรองข้อมูลผลการเบิทชดเชย                          |                          |                                        |                |

## การค้นหาข้อมูล เพื่อทำการแก้ไข e-Appeal

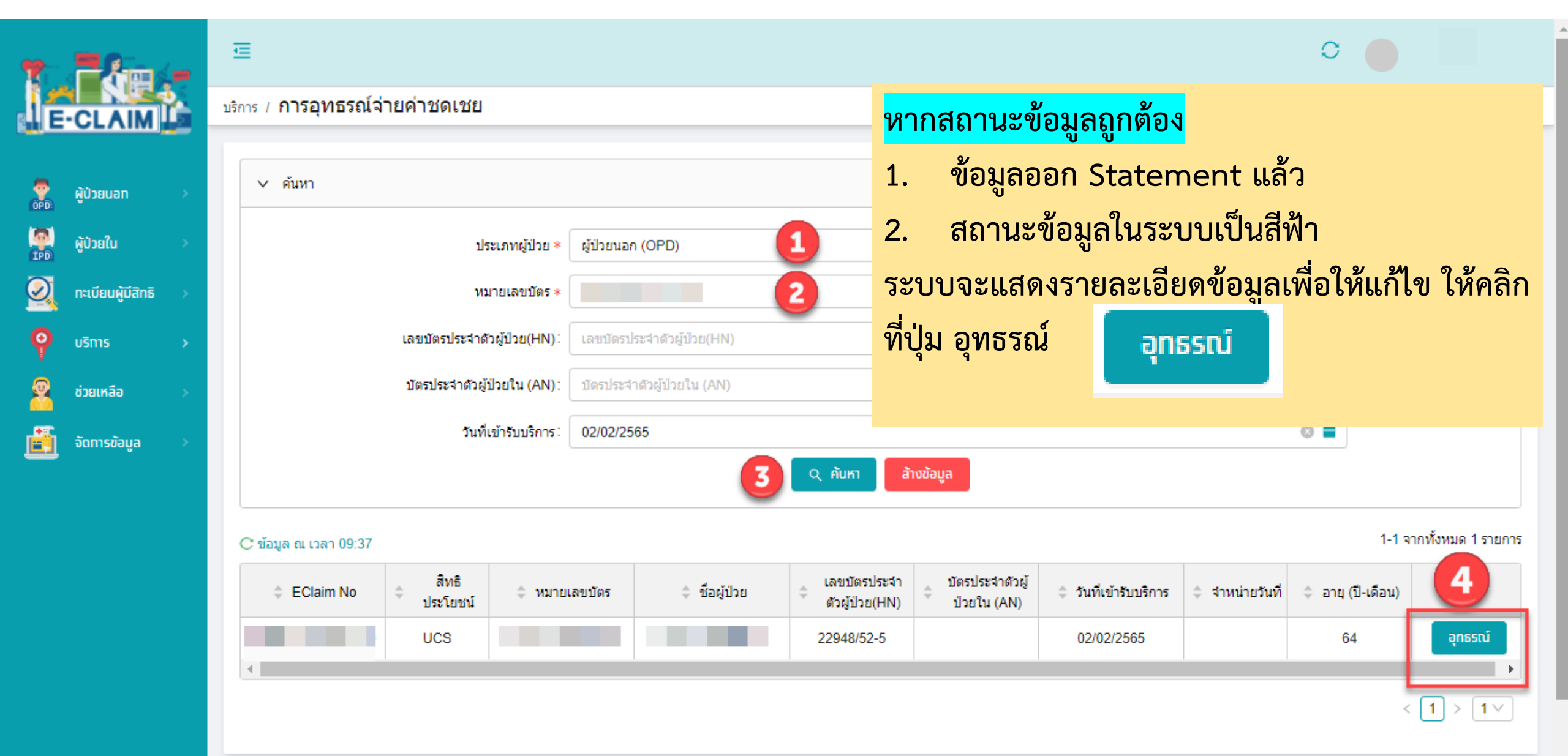

# การแก้ไขข้อมูล และสถานะข้อมูล หลังจากที่กดปุ่มอุทธรณ์

ผู้ป่วยนอก / **ค้นหาผู้ป่วยนอก** 

| <ul> <li>&gt; คันหา แสดง เฉพาะรายการของฉัน</li> <li>ดำเนินการ v C ข้อมูล ณ เวลา 14:22</li> </ul> |             |                     |               |               |            |                         |                                   |                        |         |     |  |  |  |
|--------------------------------------------------------------------------------------------------|-------------|---------------------|---------------|---------------|------------|-------------------------|-----------------------------------|------------------------|---------|-----|--|--|--|
| + สร้าง                                                                                          | EClaim No   | ⇒ สิทธิ<br>ประโยชน์ | 🗘 หมายเลขบัตร | 🗢 ชื่อผู้ป่วย |            | วันที่เข้ารับ<br>บริการ | 🗢 สถานะข้อมูล                     | ชื่อผู้บันทึกเบิกชดเชย | Tran ID | REP |  |  |  |
| 0 2                                                                                              | 00000001841 | UCS                 |               |               | 22948/52-5 | 02/02/2565              | 0=ผ่านการตรวจสอบขั้นต้น รอส่ง     |                        |         |     |  |  |  |
| ۲                                                                                                | 00000001170 | UCS                 |               |               | 22948/52-5 | 02/02/2565              | 7=บันทึกของข้อมูลเก่าที่ขออุทธรณ์ |                        |         |     |  |  |  |

#### ทำการค้นหาข้อมูลในระบบ จะพบว่าระบบจะแสดง ข้อมูล 2 record ประกอบด้วย

- 1) ข้อมูลสถานะสีขาว หมายถึง ข้อมูลที่หน่วยบริการสามารถทำการแก้ไขได้ โดยคลิกที่ปุ่มแก้ไข ดังภาพ
- 2) ข้อมูลสถานะสีเทา หมายถึง ข้อมูลเก่าซึ่งไม่สามารถทำการแก้ไขข้อมูลได้ (Log)

<u>หมายเหตุ</u> - เจ้าหน้าที่กดที่ปุ่มแก้ไข ดำเนินการแก้ไขข้อมูลให้ถูกต้องครบถ้วน และกดส่งออกข้อมูลใหม่อีกครั้ง - ห้ามลบข้อมูล record สีขาว เด็ดขาด เพราะจะทำให้หน่วยบริการไม่สามารถทำการ e-appeal ได้

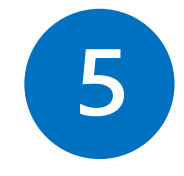

# ดำเนินการแก้ไขข้อมูลต่างๆ ให้ครบถ้วน

|          |                   |    | ผู้ป่วยนอก / <b>ส</b> ั | ร้าง บันทึกผู้ป่วยนอก                                                                      |                   |           |              |
|----------|-------------------|----|-------------------------|--------------------------------------------------------------------------------------------|-------------------|-----------|--------------|
| 7        |                   |    | 🖆 กลับ                  | บันทึก                                                                                     |                   |           | UCS สิทธิ UC |
|          | -CLAIM            |    | บ้อมูลทั่วใ             | ป(F1) การวินิจฉัยโรค(F2) การผ่าตัดหัตถการ(F3) ค่าใช้จ่ายสูง(F4) มะเร็ง(F5) บริการเฉพาะ(F6) | คำรักษาพยาบาล(F7) |           |              |
| OPD      | ผู้ป่วยนอท        | •  | #                       | รายการค่าบริการทางการแพทย์                                                                 |                   | เบิกได้   | เบิกไม่ได้   |
| TPD      | ผู้ป่วยใน         | >  | 1                       | ค่าห้อง/ค่าอาหาร                                                                           | รายการ            | 0.00      | 0.00         |
| Q        | ทะเบียนผู้มีสิทธิ | >  | 2                       | อวัยวะเทียม/อุปกรณ์บำบัดรักษา                                                              | รายการ            | 14,430.00 | 0.00         |
| Q        | บริการ            | >  | 3                       | ยาและสารอาหารทางเส้นเลือดที่ใช้ใน รพ.                                                      | รายการ            | 0.00      | 0.00         |
| Ø        | ช่วยเหลือ         | \$ | 4                       | ยาที่นำไปใช้ต่อที่บ้าน                                                                     | รายการ            | 0.00      | 0.00         |
| <u> </u> | o danao           | Ĩ. | 5                       | เวชภัณฑ์ที่ไม่ใช่ยา                                                                        | รายการ            | 0.00      | 0.00         |
|          | จัดการข้อมูล      | >  | 6                       | บริการโลหิตและส่วนประกอบของโลหิต                                                           | รายการ            | 0.00      | 0.00         |
|          |                   |    | 7                       | ตรวจวินิจฉัยทางเทคนิคการแพทย์และพยาธิวิทยา                                                 | รายการ            | 0.00      | 0.00         |
|          |                   |    | 8                       | ตรวจวินิจฉัยและรักษาทางรังสีวิทยา.                                                         | รายการ            | 0.00      | 0.00         |
|          |                   |    | 9                       | ตรวจวินิจฉัยโดยวิธีพิเศษอื่นๆ.                                                             | รายการ            | 0.00      | 0.00         |
|          |                   |    | 10                      | อุปกรณ์ของใช้และเครื่องมือทางการแพทย์                                                      | รายการ            | 0.00      | 0.00         |

# หน่วยบริการสามารถ<u>แนบไฟล์</u>ผ่านระบบ e-Claim ได้ กรณีผู้ป่วยนอก หน้า F7 / กรณีผู้ป่วยใน หน้า F5

6

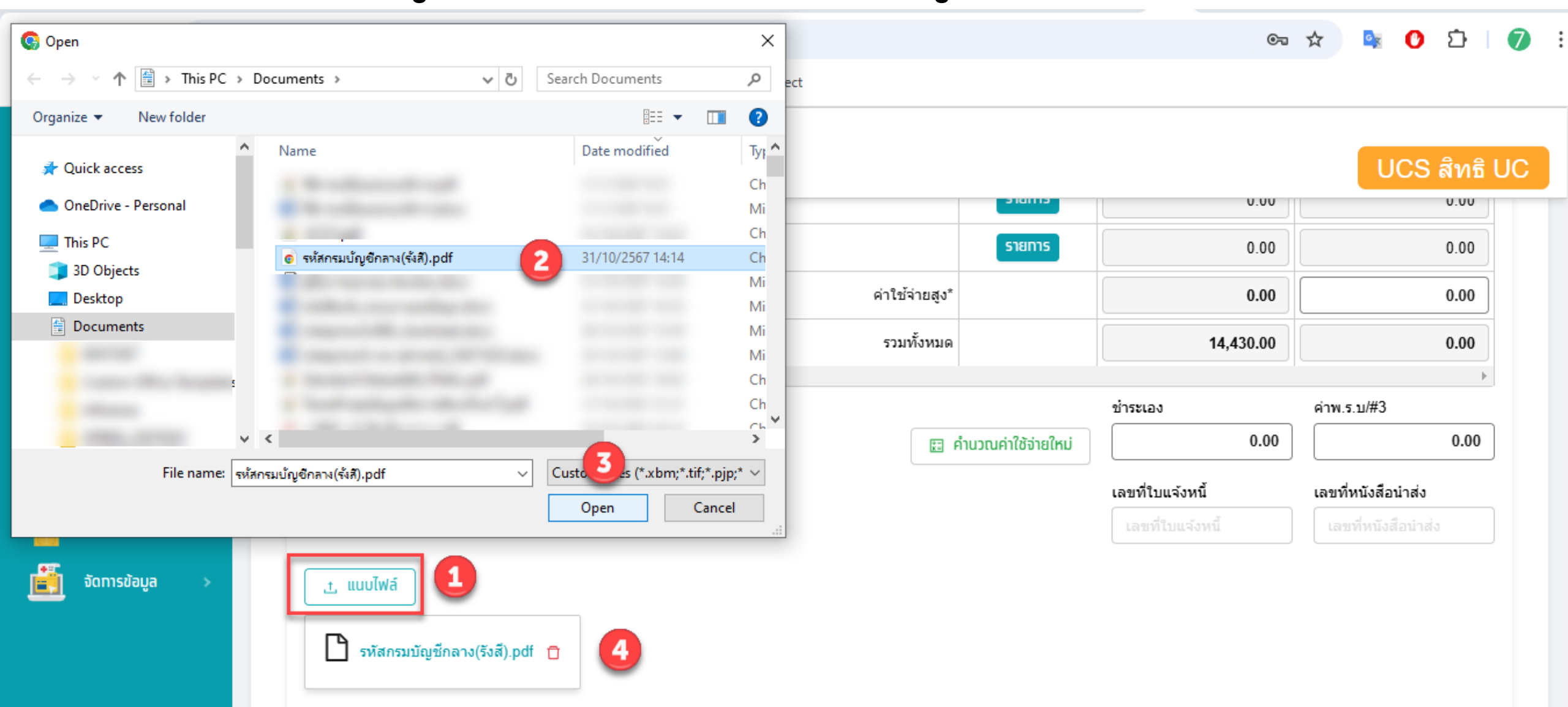

#### แก้ไขข้อมูลต่าง ๆ ครบถ้วนแล้ว กดบันทึก

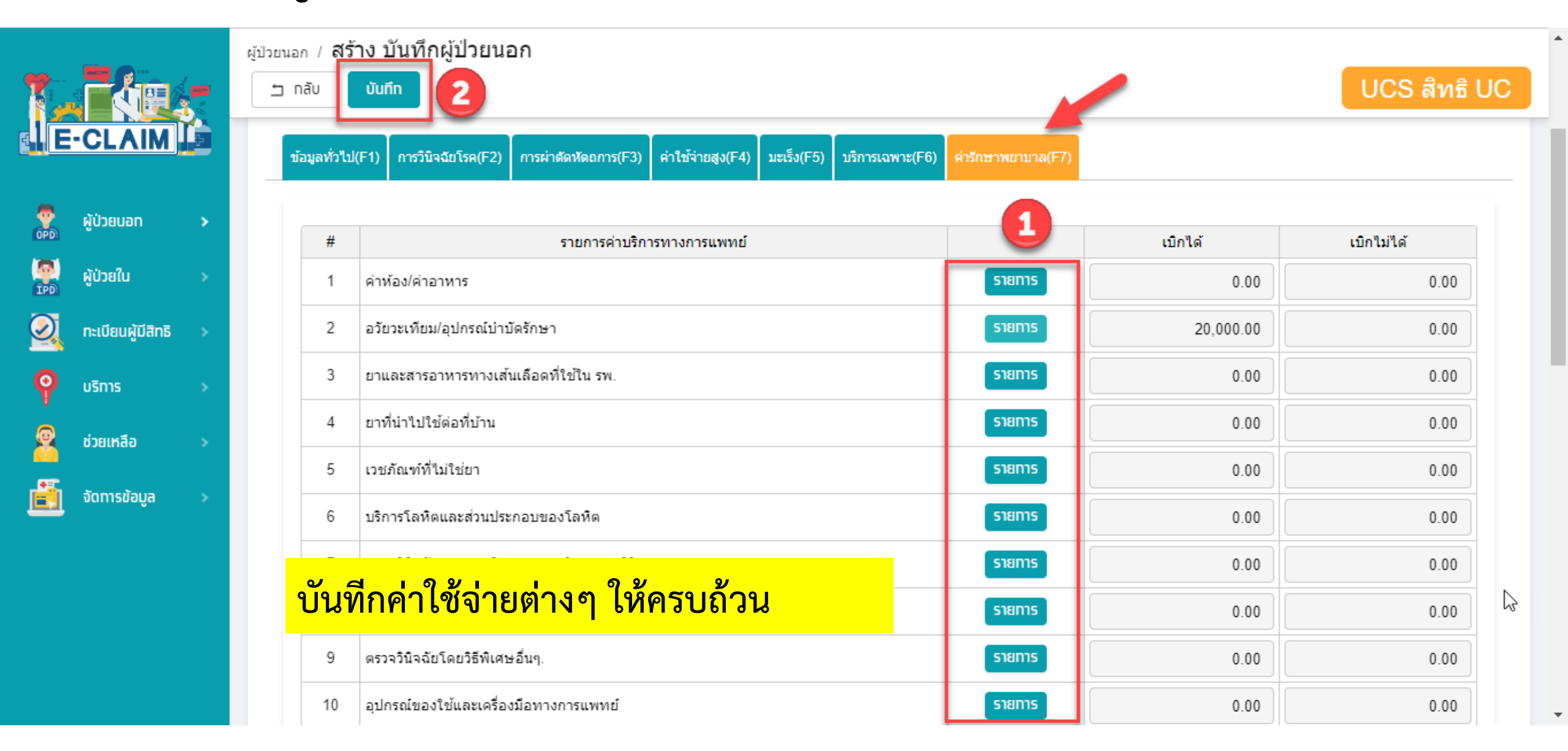

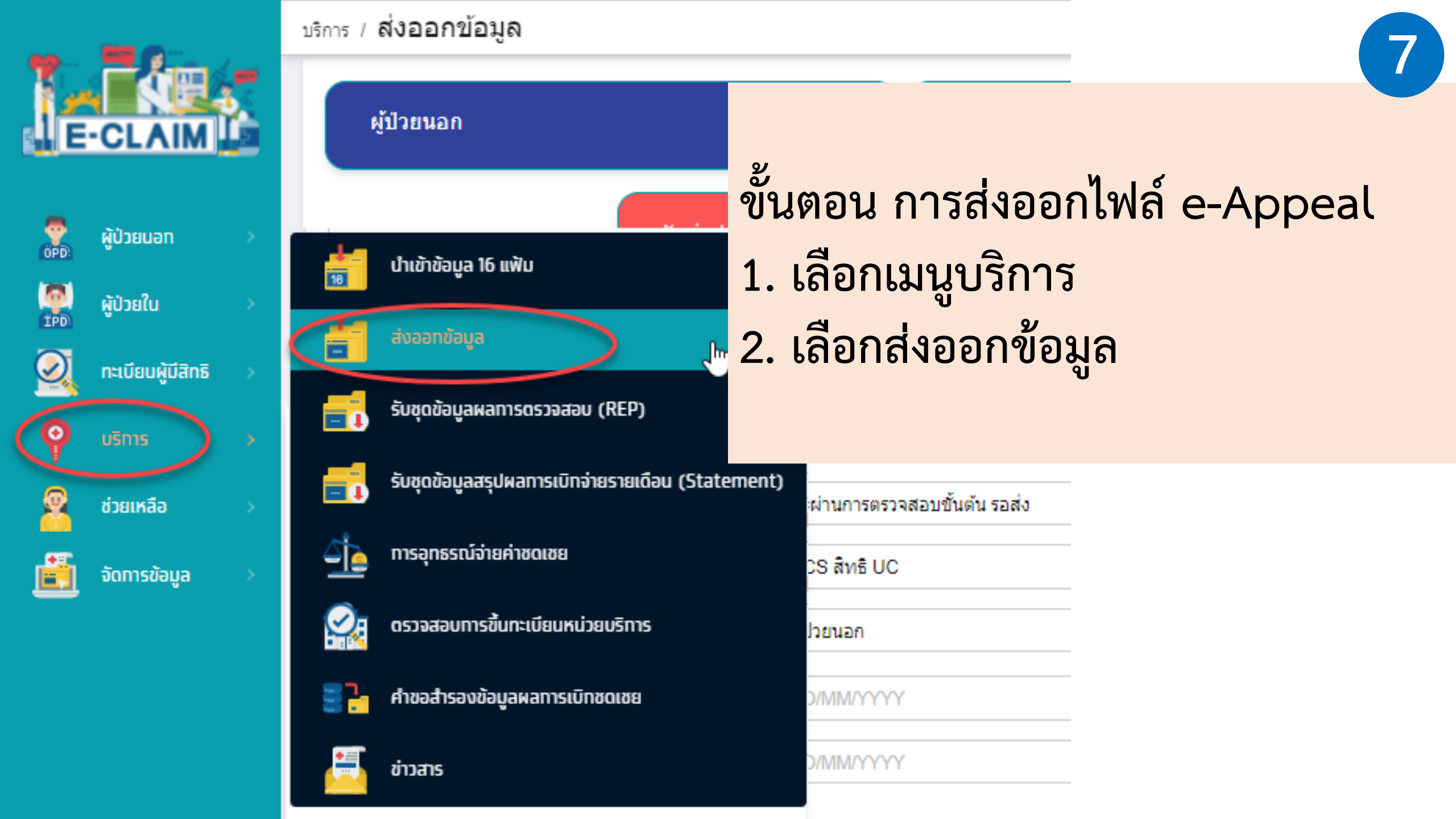

# ขั้นตอน การเลือกข้อมูลและส่งออกที่ต้องการส่งออก

|            | -                 |   | บริก | การ / <b>ส่ง</b>                              | ออกข้อมูล                   |                                    |                       |               |           |                                    | 5          |                               |                 |                               |  |  |
|------------|-------------------|---|------|-----------------------------------------------|-----------------------------|------------------------------------|-----------------------|---------------|-----------|------------------------------------|------------|-------------------------------|-----------------|-------------------------------|--|--|
| 1_         |                   |   |      | ∨ ค้น                                         | หา                          |                                    |                       |               |           |                                    | $\bigcirc$ | ส่งไฟล์ 3=ข้อมูล App          | eal สำเร็จ      | ×                             |  |  |
|            | -CLAIM            | 2 |      |                                               | ชื่อ                        | ผู้บันทึกเบิกชดเชย: 🤇              | ) เฉพาะรายการของฉัน   | ) ทุกรายการ   |           |                                    |            |                               |                 |                               |  |  |
|            | ผู้ป่วยนอท        | > |      | สถานะข้อมูล : 0=ผ่านการตรวจสอบขั้นต้น รอส่ง 🗸 |                             |                                    |                       |               |           |                                    |            |                               |                 |                               |  |  |
| EPD        | <b>ຜູ້ປ່</b> ວຍໃນ | > |      |                                               | สิทธิประโยชน์: UCS สิทธิ UC |                                    |                       |               |           |                                    |            |                               |                 |                               |  |  |
| $\bigcirc$ | กะเบียนผู้มีสิทธิ | > |      |                                               | ประเภทผู้ป่วย: ผู้ป่วยนอก   |                                    |                       |               |           |                                    |            |                               |                 |                               |  |  |
| ø          | บริการ            | > |      |                                               |                             | วันที่เข้ <del>า</del> รับบริการ : | DD/MM/YYYY            |               |           | - DD/MM/                           | YYYY       |                               | =               |                               |  |  |
| 2          | ช่วยเหลือ         | > |      |                                               |                             | จำหน่ายวันที่:                     | DD/MM/YYYY            |               |           | - DD/MM/                           | YYYY       |                               | =               |                               |  |  |
| i          | จัดการข้อมูล      | > |      |                                               |                             |                                    |                       | 2 Q йикт      | ล้างข้อมู | a                                  |            |                               |                 | 4                             |  |  |
| -          |                   |   |      |                                               |                             |                                    |                       | <u> </u>      |           |                                    |            | 3=ข้อมูล Appeal               | ^               | ส่งออท                        |  |  |
|            |                   |   |      |                                               |                             |                                    |                       |               |           |                                    |            | 1=ไฟล์สำหรับส่งไปยัง          | าสปสช.          |                               |  |  |
|            |                   |   |      | C ນ້ວນູລ ຄ                                    | น เวลา 10:21                |                                    |                       |               |           |                                    |            | 3=ข้อมูล Appeal               |                 | ั้งหมด 1 รายการ               |  |  |
|            |                   |   | 3    |                                               | EClaim No                   | ⇒ สถานพยาบาลที่<br>รับรักษา        | ≑ หมายเลขบัตร         | ⇒ ชื่อผู้ป่วย |           | ุ<br>ุ (ลขบัตรประ<br>ตัวผู้ป่วย(HN | ถ้า        | มู้ ≎ วันที่เข้ารับ<br>บริการ | ≑ จำหน่ายวันที่ | สถานะข้อ                      |  |  |
|            |                   |   |      | ~                                             | )0001841                    |                                    |                       |               |           | 22948/52-5                         |            | 02/02/2565                    |                 | 0=ผ่านการตรว:<br>ขั้นต้น รอส่ |  |  |
|            |                   |   |      | 4                                             |                             |                                    |                       | 1             |           |                                    | 1          |                               |                 | Þ                             |  |  |
|            |                   |   |      |                                               |                             |                                    |                       |               |           |                                    |            |                               | < 1 >           | 20 / หน้า ∨                   |  |  |
|            |                   |   |      | * สามารถส่                                    | ้งออกรายการเมิดชุดเชยพื่นข้ | ารับบริการตั้งแต่วับที่ 1 เ        | แกรวคม 2565 เป็นต้มไป |               |           |                                    |            |                               |                 |                               |  |  |

# ตัวอย่างไฟล์ ที่เป็นการแก้ไข e-Appeal

| 7         |                   | 2, | ₫                    |            |                     |              |          |                           |             |               |      |                                  |             | C                      | ,          |                   |
|-----------|-------------------|----|----------------------|------------|---------------------|--------------|----------|---------------------------|-------------|---------------|------|----------------------------------|-------------|------------------------|------------|-------------------|
| 1e        | CLAIM             |    | บริการ / วัั         | รับชุดข้อ  | มูลผลการต           | รวจสอบ (     | REP)     |                           |             |               |      |                                  |             |                        |            |                   |
|           | ผู้ป่วยนอท        | >  | × 6                  | ค้นหา      |                     |              |          |                           |             |               |      |                                  |             |                        |            |                   |
|           | <b>ຜູ້ປ່</b> ວຍໃນ | >  |                      |            |                     | เลขที่ Rep : | เลขที่ R | เลขที่ Rep                |             |               |      | รพัสหน่วยบริการ: รพัสหน่วยบริการ |             |                        |            |                   |
| 2         | ทะเบียนผู้มีสิทธิ | >  |                      |            | 1                   | วันที่ส่ง:   | 16/03/2  | 16/03/2565 💿 🚞 ผู้สั่ง: 👔 |             |               |      |                                  | ส่ง: ผู้ส่ง | J: ผู้ส่ง              |            |                   |
| Ŷ         | บริการ            | >  |                      |            |                     | ถึงวันที่ :  | DD/MM    | INYYY                     | =           | สถานะข้อมูล : |      |                                  | มูล :       |                        | $\vee$     |                   |
| 8         | ช่วยเหลือ         | >  | File Name: File Name |            |                     |              |          |                           |             |               |      |                                  |             |                        |            |                   |
| <u>ii</u> | จัดทารข้อมูล      | >  | 2 คันหา ล้างข้อมูล   |            |                     |              |          |                           |             |               |      |                                  |             |                        |            |                   |
|           |                   |    |                      |            |                     |              |          |                           |             |               |      |                                  |             |                        |            | 5                 |
|           |                   |    | ຕາເບເ                | unis v     | C ข้อมูล ณ เวล      | ก 10:52      |          |                           |             |               |      |                                  |             |                        | 1-1 จา:    | กทั้งหมด 1 รายการ |
|           |                   |    | 💠 ເລາ                | ขที่ Rep 🖾 | รหัสหน่วย<br>บริการ | ំ ស្ថ័ត      | io       | \$ วันที่ส่ง              | ♦ OPD ♦ IPD | สำนวน         | ผ่าน | ไม่ผ่าน                          |             | File Name              |            | สถานะ             |
|           |                   |    | 65030                | 00020      |                     |              |          | 16/03/2565 10:24          | 1 0         | 0             |      |                                  | eclaim_     | OP_APPEAL_25650316_102 | 423000.ecd | รอประมวลผล        |
|           |                   |    | 4                    |            |                     |              |          |                           |             |               |      |                                  |             |                        |            | •                 |
|           |                   |    |                      |            |                     |              |          |                           |             |               |      |                                  |             |                        | < 1 >      | 20 / หน้า ∨       |
|           |                   |    |                      |            |                     |              |          |                           |             |               |      |                                  |             |                        |            |                   |

### กรณี e-Appeal ไม่ผ่านการตรวจสอบ

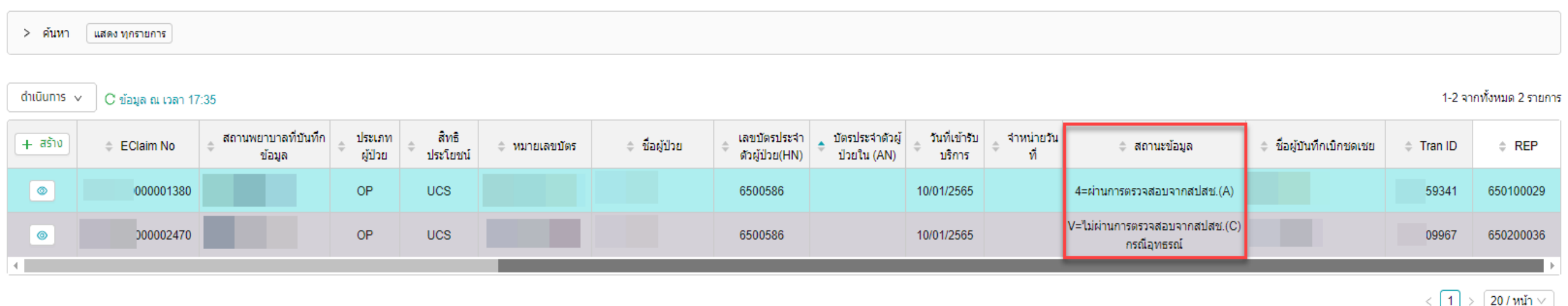

<u>การแก้ไขหน่วยบริการจะต้องดำเนินการ e-appeal ใหม่อีกครั้ง</u> โดยสถานะข้อมูลจะแสดง ดังนี้

- 1. เมื่อรับ REP <mark>ข้อมูลที่ไม่ผ่านการตรวจสอบ</mark> จะมีสถานะ "สีเทา" (สถานะข้อมูล = V)
- ข้อมูลเคสเดิมจะเปลี่ยนสถานะจาก "สีเทา" เป็น "สีฟ้า" (สถานะข้อมูล = 4)
- 3. ให้หน่วยบริการดำเนินการ e-Appeal ใหม่อีกครั้ง

## เรื่องแจ้งเพื่อทราบ

- ข้อมูลติด C562 ในระบบ e-Claim ตั้งแต่วันที่ 6/11/2024 ทาง สปสช. จะดำเนินการปรับ ข้อมูลและทำการ Appeal ให้โดยหน่วยบริการไม่ต้องดำเนินการใด ๆ (กรณีที่ ติด C ขั้นต้นในระบบ ONL e-Claim สปสช.จะทำการอัปเดทรายการยาในระบบให้ใหม่ โดยหากแล้วเสร็จจะมีการแจ้งประกาศในหน้า Web e-Claim ต่อไป)
- ข้อมูลติด C564, C573 สปสช. จะดำเนินการปรับข้อมูลและทำการ Appeal ให้โดยหน่วย บริการไม่ต้องดำเนินการใด ๆ

สายด่วนให้คำปรึกษาหน่วยบริการ (Provider Center)

การจ่ายชดเชยฯ โทร 1330 กด 5 กด 1

ขอบคุณค่ะ

e-mail: providercenter@nhso.go.th

เพื่อให้ดำแนะนำเกี่ยวกับเรื่องการเบิกจ่าย โปรแกรมการโอน เงิน ฯลฯ